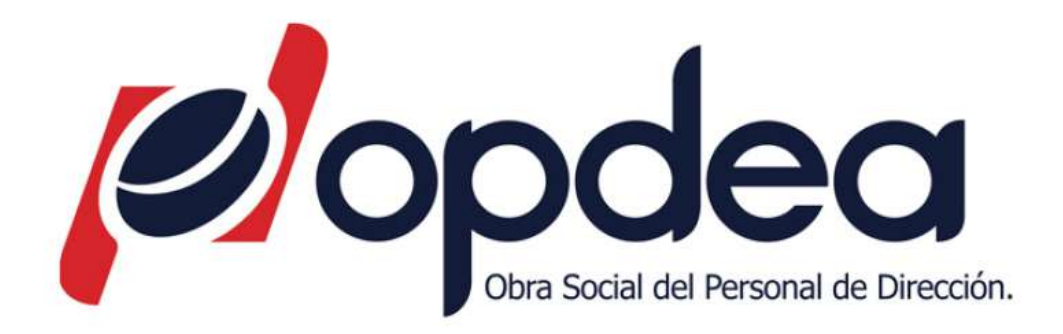

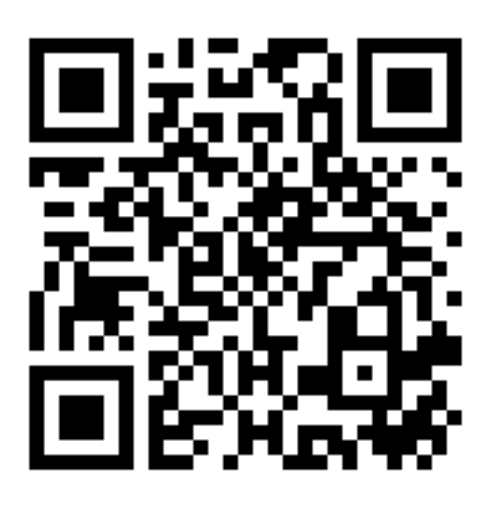

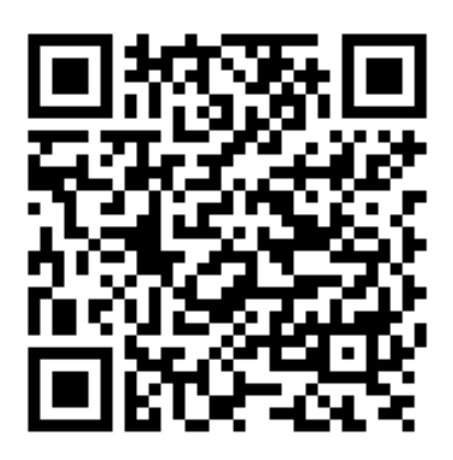

# OPDEA -Instructivo App Movil

- Podran encontrar la App Movil de OPDEA en las tiendas virtuales colocando OPDEA en el buscador tanto en PlayStore para dispositivos Android, como de Appstore para dispositivos iOS.
- Una vez descargada la App y al ejecutarla por primera vez, se debera completar un formulario de registro, pulsando el boton REGISTRARSE.

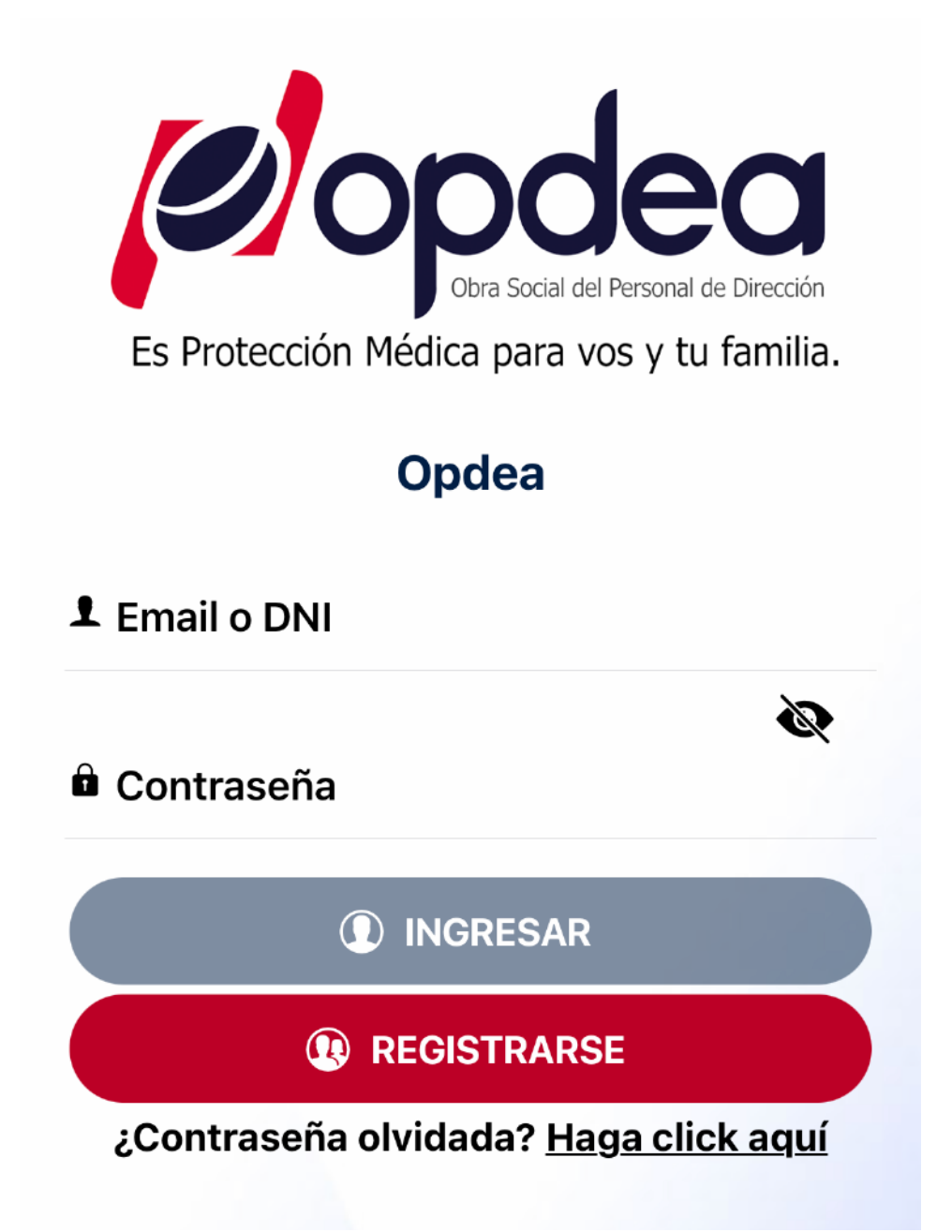

#### Pasos de Registracion

- 1. Se debera especificar el Tipo de Documento.
- 2. Se debera completer el numero de documento que corresponda.
- 3. Se debera completar una direccion de E-mail.
- 4. Se debera repetir la direccion de E-mail ingresada en el punto 3.
- 5. Deberan asignar una contraseña a eleccion
- 6. Se repite la contraseña ingresada en el punto 5.
- 7. Al pie del formulario de registro deberan pulsar el boton CREAR MI CUENTA.

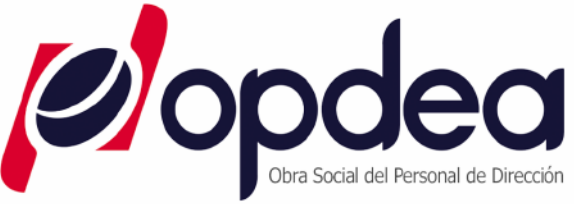

Es Protección Médica para vos y tu familia.

#### Opdea

Ø

R

1 Tipo de Documento

SELECCIONE

INro. Documento

🖾 E-mail

🖾 Repetir E-mail

#### Contraseña

Mínimo 6 caracteres

Confirmar contraseña

CREAR MI CUENTA

Ya completada la registracion deberan pulsar el boton INGRESAR.

Ahi deberan introducir la direccion de E-mail o el Num de DNI y la contraseña con la que se hayan registrado previamente.

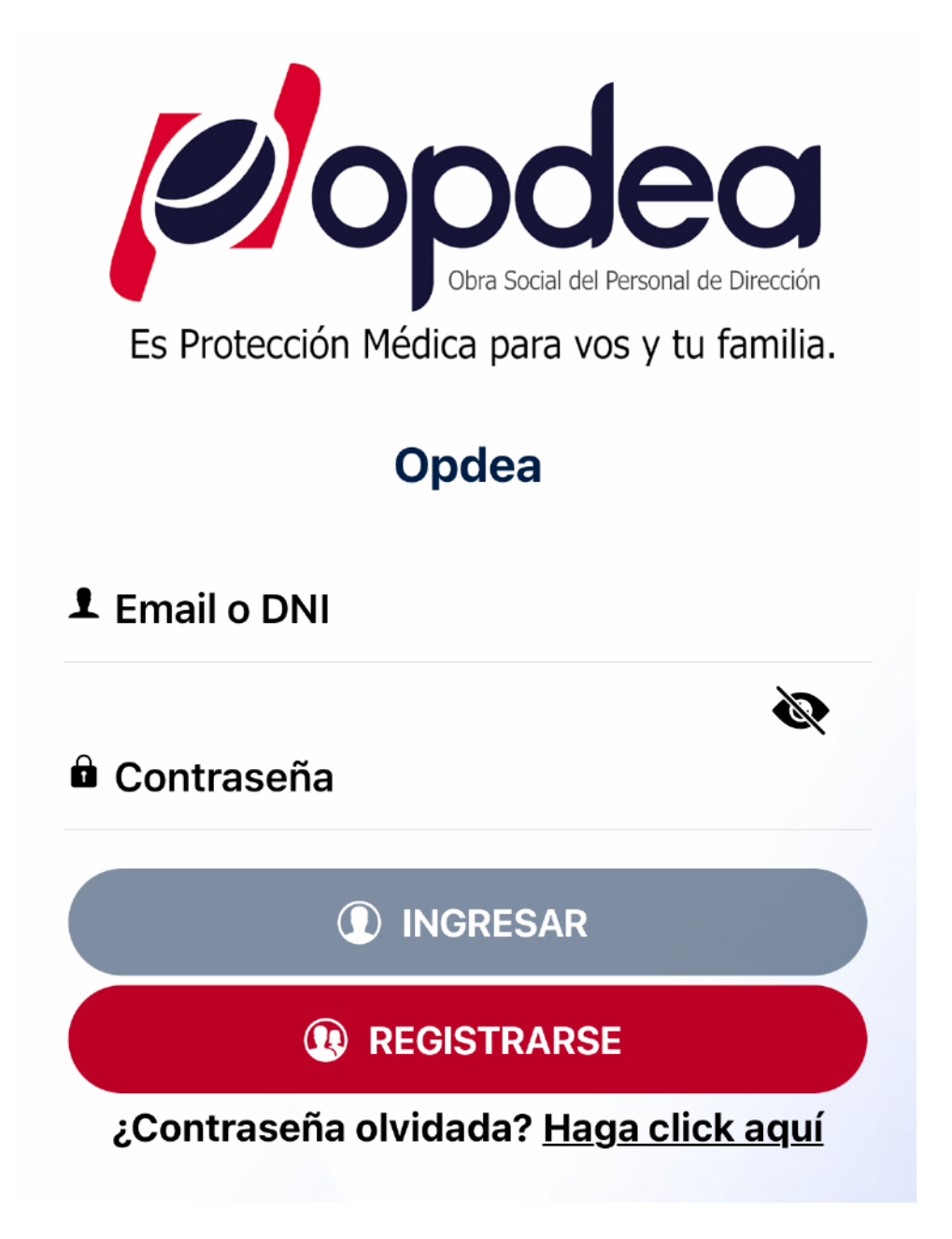

Acto seguido ya veran la credencial virtual

#### La credencial Virtual

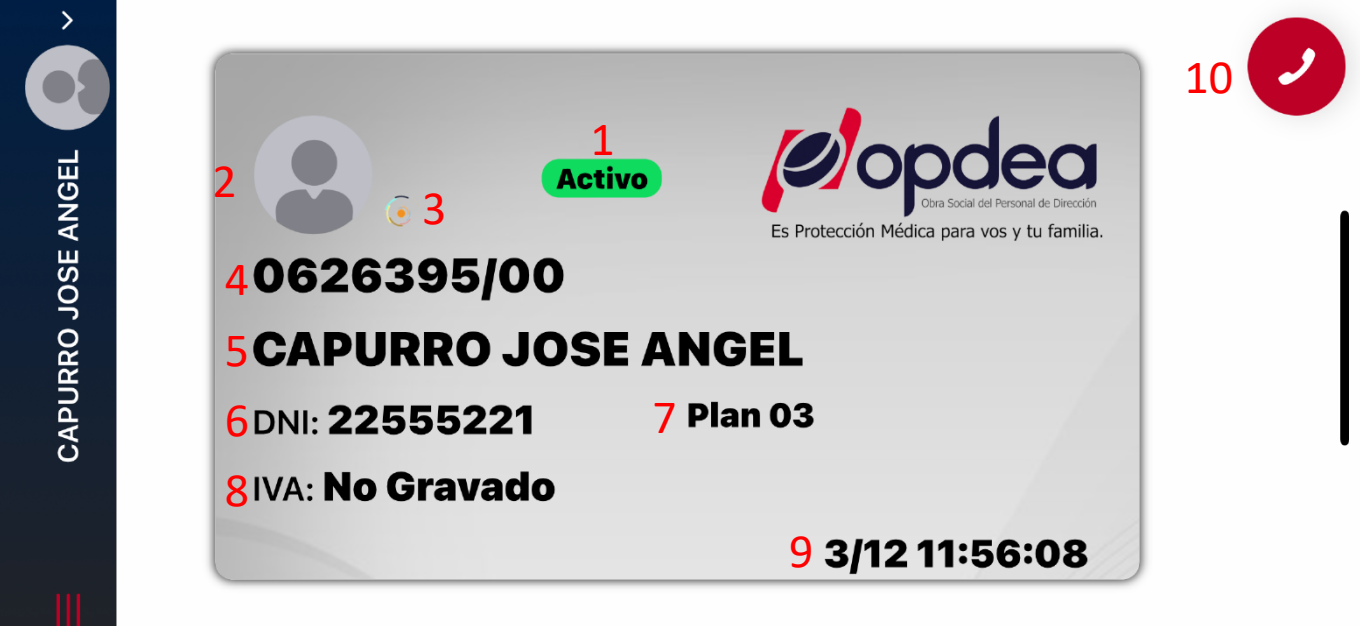

En la misma esta compuesta por:

- 1. Estado del Afiliado
- 2. Fotografia
- 3. Marca de Seguridad Dinamica.
- 4. Numero de Afiliado.
- 5. Apellido y Nombre
- 6. DNI.
- 7. Plan.
- 8. Condicion Fiscal.
- 9. Fecha y Hora Dinamica
- 10. Boton para llamar a Opdea o a Emergencias.

Sobre la parte superior de la APP. Contaran con lo siguiente.

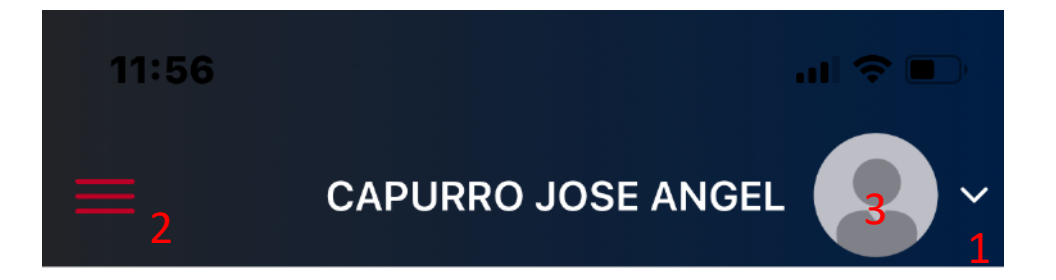

- 1. Se abrira la seleccion de credencial del grupo familiar.
- 2. Menu Contextual
- 3. Fotografia.

### Menu Contextual

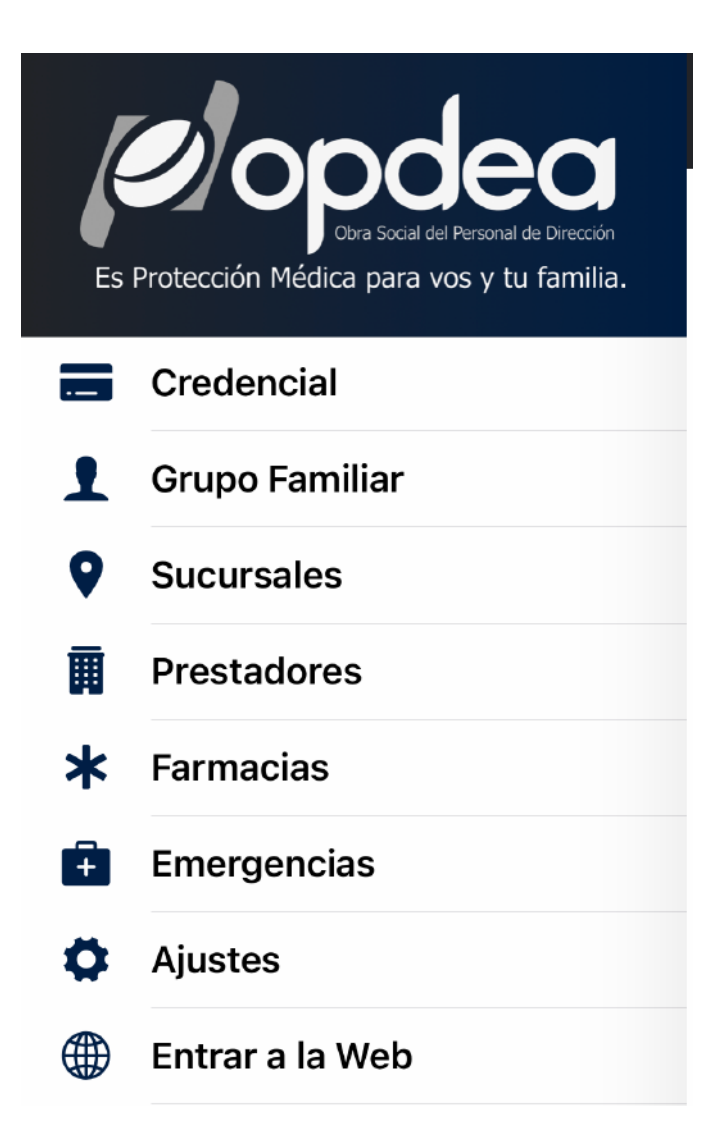

# • <u>Credencial.</u>

Muestra la credencial seleccionada

• Grupo familiar.

Muestra al grupo familiar para seleccionar la credencial a mostrar

# • <u>Sucursales.</u>

Lista los contactos de los Centros de Atencion Personalizada

# Prestadores.

Encontraran la seleccion de Profesionales Medicos, Odontologos, Centros de Estudios y Tratamientos, Sanatorios Internacion y urgencias, con los datos de contacto y su respectiva Geolocalizacion, Listando prestadores por cercania.

### • Farmacias.

Se listaran las Farmacias con sus datos de contacto y su respectiva Geolocalizacion por cercania.

#### • Emergencias.

Se listaran los datos de contacto de los servicios de emergencias, mas un boton para realizar llamadas telefonicas directas al prestador de emergencias.

# • <u>Ajustes.</u>

- 1. Mostrara el perfil activo.
- 2. Seleccion de foto del perfil activo.
- 3. Cierre de sesion.
- 4. Preguntas frecuentes.
- 5. Terminos y condiciones.
- 6. Datos de la version de la APP.
- Entrar a la Web

Es un link directo a la cartilla online de la pagina web de Opdea, por si el usuario desea refinar la busqueda de prestadores.